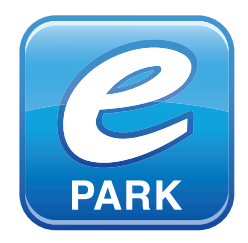

# PARKERINGSTILLSTÅND CAMPUS ÖSTERSUND

### Mittuniversitetet staff

In order to buy a parking permit for the Campus area, a unique purchase code is required. The code is available at the Service Center in Building G. The code is provided in the ePARK app upon purchase. The number of parking permits is limited.

Parking permits can be purchased with or without engine warmer for three months or six months. Parking spaces are shown in the accompanying map.

### **Downloading and registration**

- 1 Download the mobile app ePARK. The app is available to download from **Google Play, AppStore** and **Windows Phone Store**.
- Open the app and create your account
- 3 Register your credit card information for the service

Keep in mind that your credit card must be open for online purchases. This applies for all those with a Nordea card or if you have chosen to keep your payment card closed.

You do not even need to use a mobile phone to buy a parking permit or manage your account information, for example. The ePARK app also functions in all browsers, *eparkera.se*.

All you need to do is open a browser in your mobile, tablet or computer. You will see exactly the same interface and features as in the app. The permits are digital and linked to the vehicle's registration number. You can transfer a parking permit from one car to another.

#### Invoicing

Invoicing is only made to companies. Contact A4 Campus if you want your company to be invoiced. When you have activated your business account and selected a PIN, you can buy a parking permit in the app or on *eparkera.se* against invoice.

### To buy a parking permit

- Select city "Östersund"
- 2 Select "Store" in the menu (menyn finns uppe till vänster)
- 3 Enter your unique **purchase code** (The one you received via the service centre)
- 4 Click "Buy" and then select payment method

5 Enable the permit by clicking on "Activate". Enter the registration number, and then click "Finish"

# Move the parking permit to another car

1 Select "Parking permit" in the menu

2 Deactivate the parking permit from the current car's registration number

3 Click "Activate" and enter the new registration number that the permit shall apply to

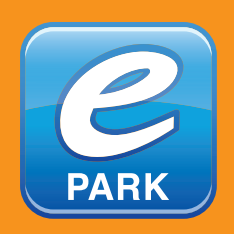

Available on eparkera.se App Store

eparkera.se/app | info@eparkera.se electronicparking.se/epark Customer Service: 010-101 31 10 Get IT ON Google Play

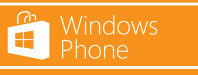

A4 Campus AB, 063-12 70 10 Securitas Sverige AB, 010-470 23 81

# **ZONE MAP** Leased parking spaces

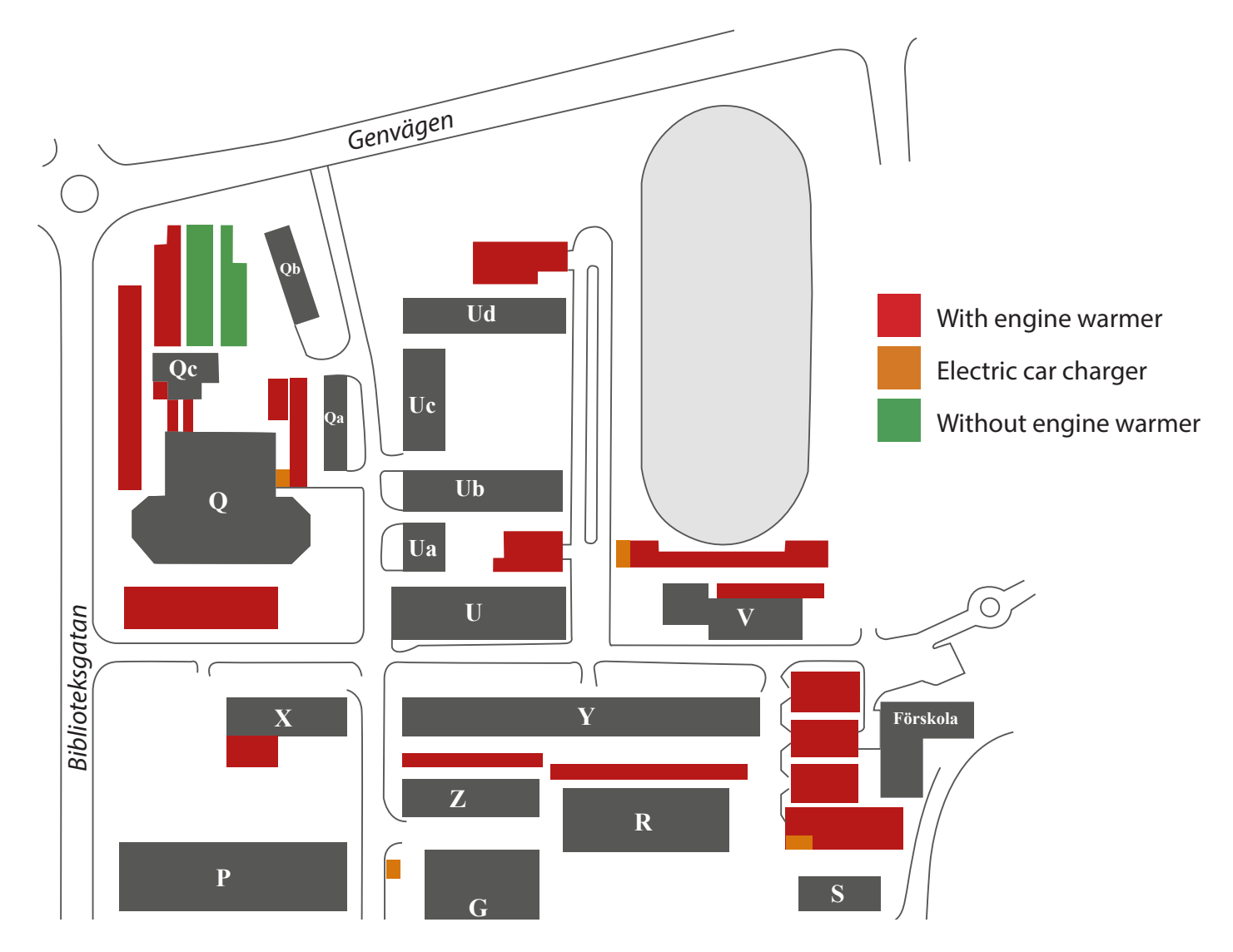

## Conditions for parking in the Östersund Campus:

### With engine warmer:

Parking of cars as long as there are free leased spaces for engine warmers. See red marking

#### Without engine warmer:

Parking of cars as long as there are free leased spaces without engine warmers. See green marking.

### Electric car chargers

Valid only for electric car with permit for an engine warmer. See orange marking.

### Violation

Violation of parking regulations within the area signposted with conditions or prohibitions will be charged with a fixed inspection fee for each commenced calendar day.

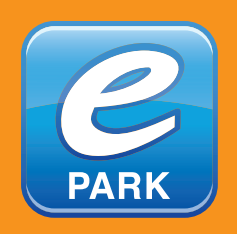

Available on eparkera.se

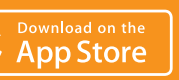

eparkera.se/app | info@eparkera.se electronicparking.se/epark Customer Service: 010-101 31 10

Get IT ON Google Play

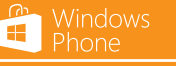

A4 Campus AB, 063-12 70 10 Securitas Sverige AB, 010-470 23 81